事業廢水處理專責單位或專責人員離職 異動及因故未能執行業務之<mark>報備申請</mark>

步驟1:按下桃園網路e指通-網址 https://eservices.tycg.gov.tw/TycgOnline/index\_home.jsp

# 步驟2:務必加入我的最愛

#### 步驟3:點選「線上申請」

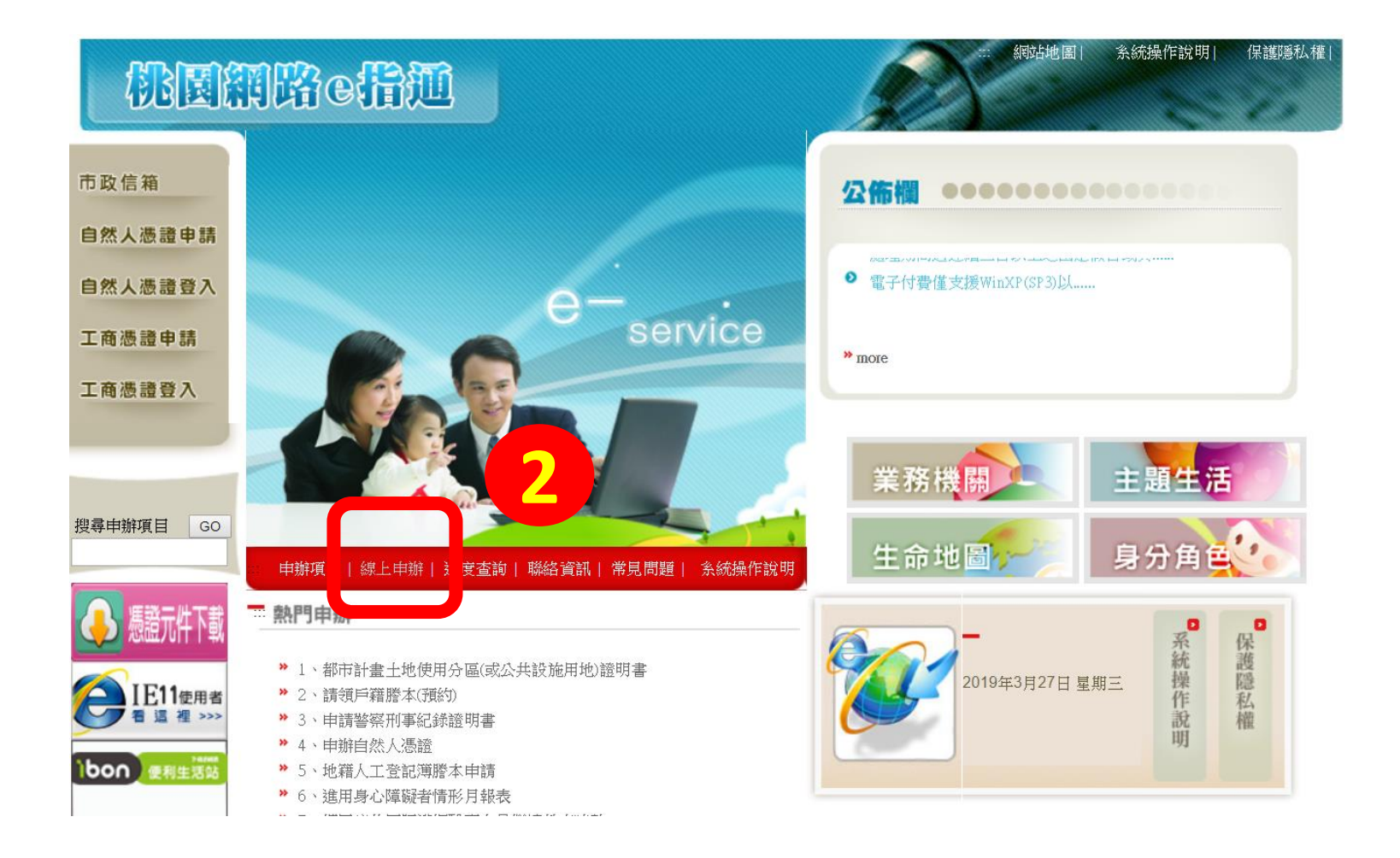

# 步驟4:點選「環境保護局」more……

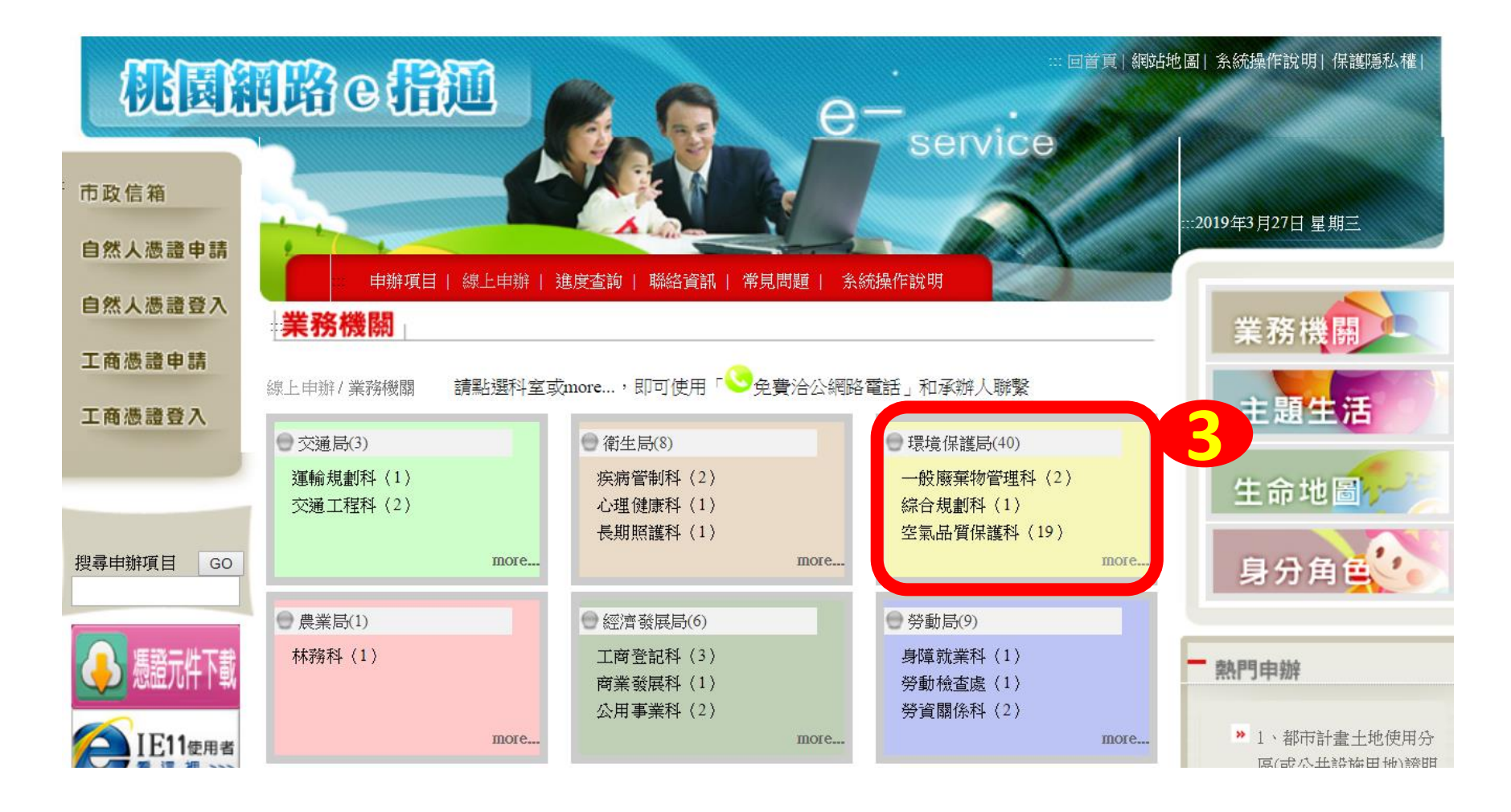

#### 步驟5:點選「水質土壤保護科」

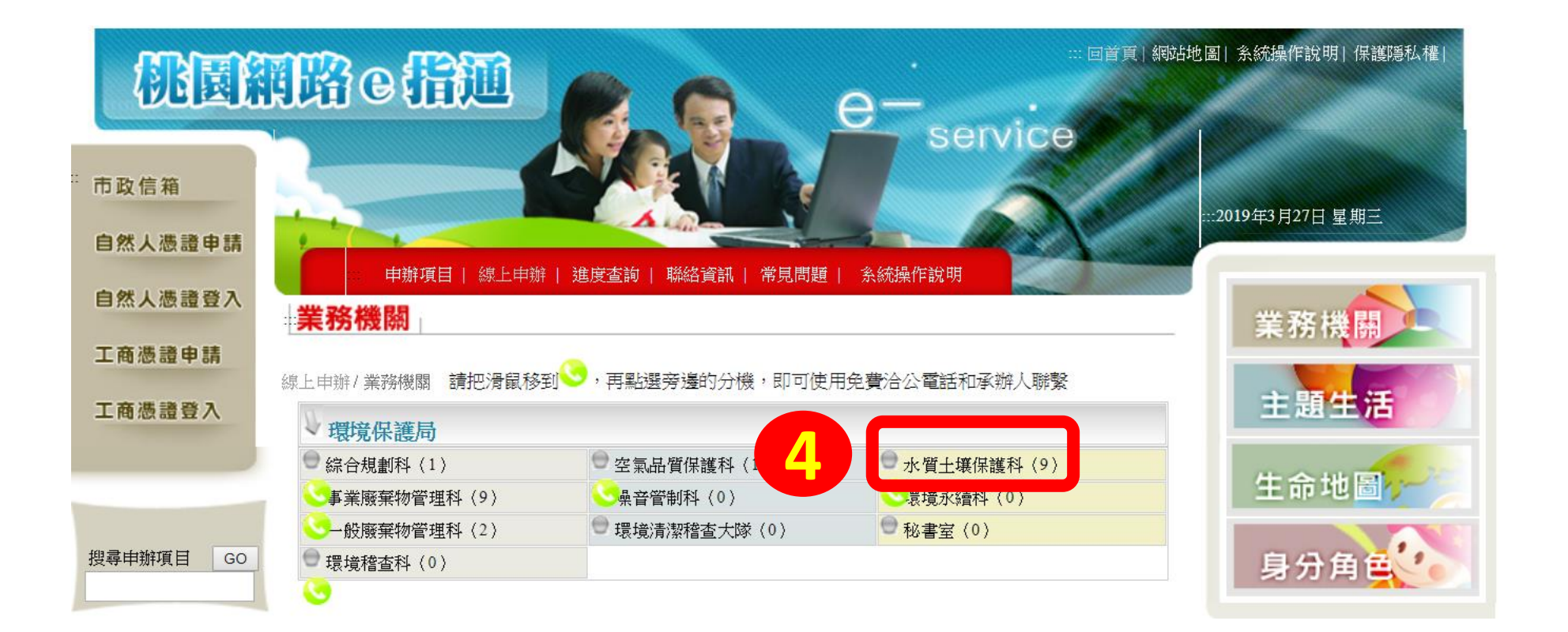

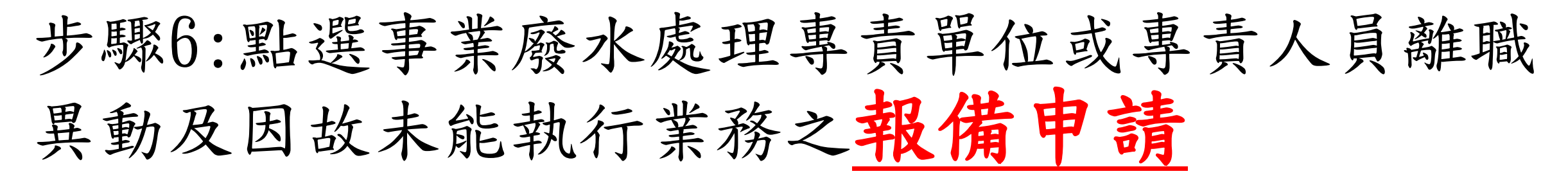

| 桃園業                        | AK                                                                                                    | etti 🍙                                             |      | e    | ∋-     | … 回首頁   網站地 | 圖  糸統操作說明  保護隱私權 <br>                                       |
|----------------------------|----------------------------------------------------------------------------------------------------|----------------------------------------------------|------|------|--------|-------------|-------------------------------------------------------------|
| 市政信箱                       | 2                                                                                                    |                                                    |      | R    | Servic | ,e          | :::2019年3月27日 星期三                                           |
| 自然人憑證甲請<br>自然人憑證登入         | <b>業</b>                                                                                                    |                                                    | 聯絡資訊 | 常見問題 | 系統操作說明 |             | 業務機關                                                        |
| 工商憑證申請<br>工商憑證登入           | 線上申辦/業務機關/水質土壤保護科請把滑鼠移到,再點選旁邊的分機,即可使用免費洽公電話和承辦人聯繫<br>一般申辦項目1-水質+壤保護科(9)<br>全理期間遇連續三日以上之國定假日或其他休息日時一一一、間除周六、日外,得配合延長之。 |                                                    |      |      |        |             |                                                             |
|                            | 序號                                                                                                    | 項目名稱                                               | 自然入  | 上商   | 處理時間   | 類型          | 生命地圖                                                        |
| 搜尋申辦項目 GO                  | 1                                                                                                    | 事業廢水處理專責單位或專責人員離職、<br>異動及因故未能執行業務之報備申請             | ×    | ×    | 7日     | 線上申辦        | 身分鱼鱼                                                        |
| 振設式性下載                     | 2                                                                                                    | 請一涉及應辦理試車、現場勘察或邀請專<br>家學者協助審查並延長審查期間               | ×    | ×    | 104日   | 既有系統        |                                                             |
|                            | 3                                                                                                    | 水污染防治措施計畫及許可證(文件)申<br>請                            | ×    | ×    | 44 日   | 既有系統        | — 熱門申辦                                                      |
| <b>IE11</b> 使用者<br>看這裡>>>> | 4                                                                                                    | 地下儲槽系統設置防止污染地下水體設施<br>及監測設備設置計畫書審查申請(新設地下<br>儲槽系統) | ×    | ×    |        | 既有系統        | <ul> <li>1、都市計畫土地使用分<br/>區(或公共設施用地)證明</li> <li>書</li> </ul> |

### 步驟6:點選「線上申請」

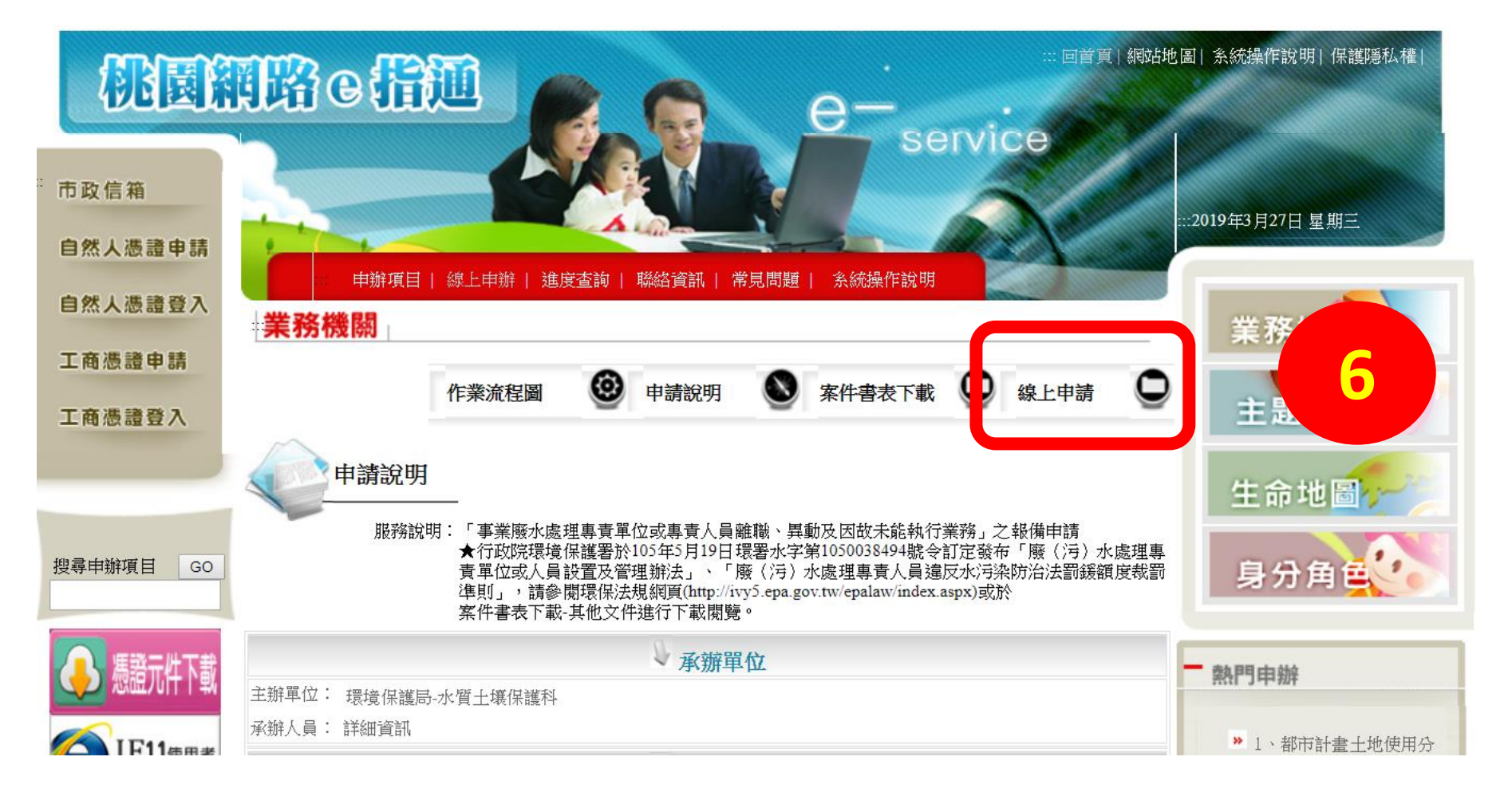

# 步驟7:點選「同意」

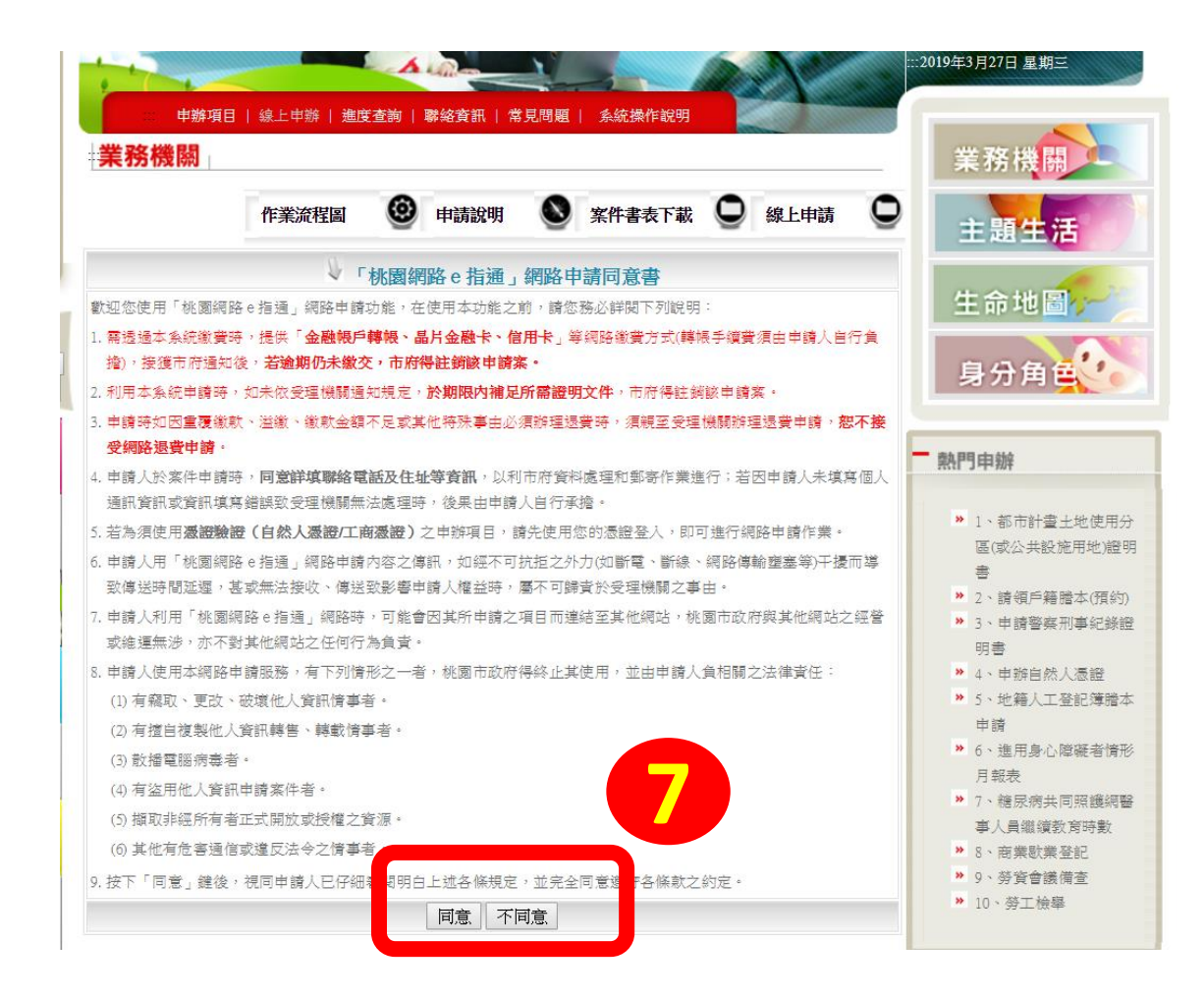

步驟8:1. 點選「註銷或代理」開始填寫 2. 若是自行申辦者,請務必填寫電話和信 箱,萬一有問題可以聯絡本人,可維護 自行權益

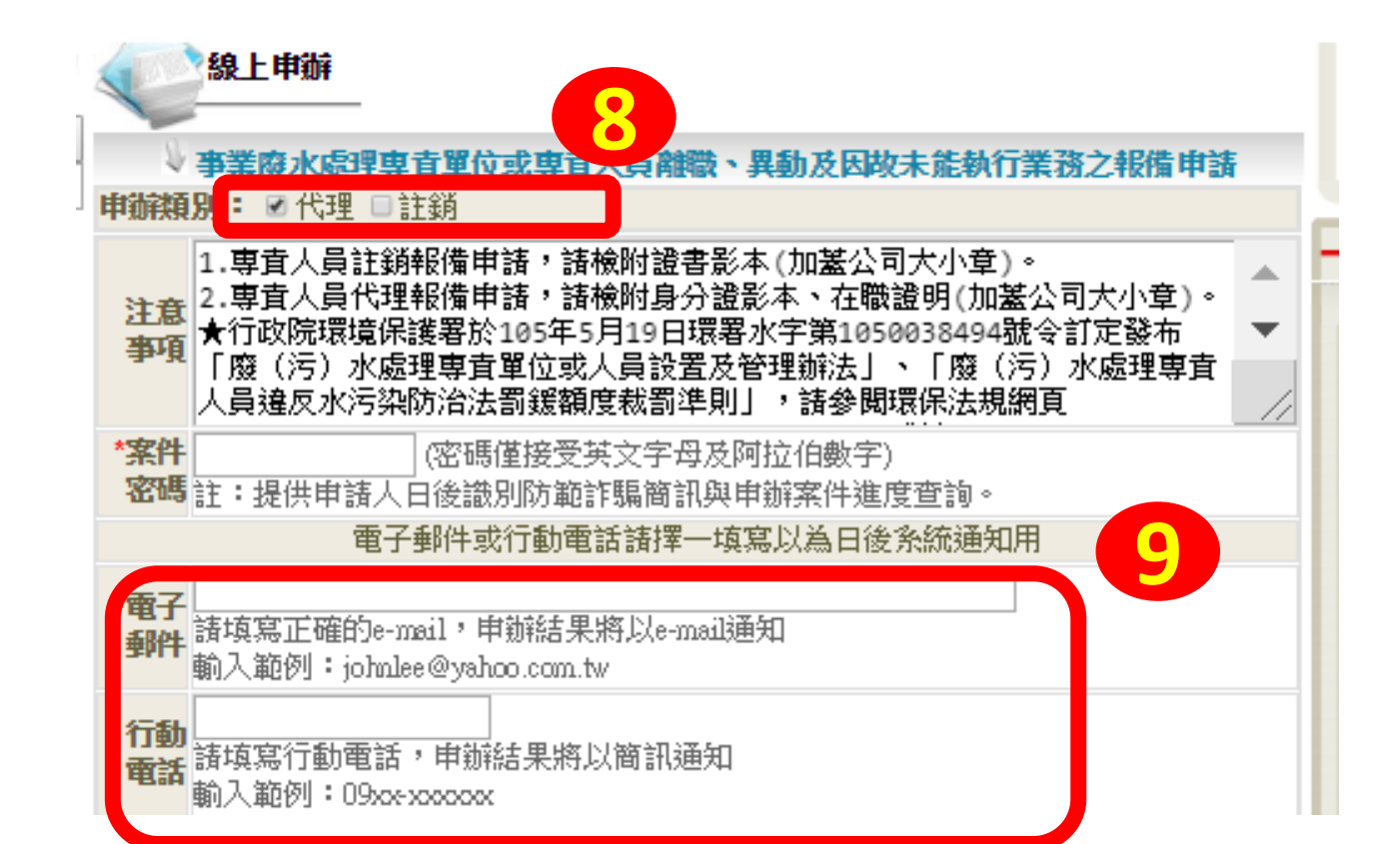

#### 步驟9:填寫完畢所有資料,及上傳「證書」 請直接將資料按「送出」即完成申請

| *事業單位名稱     |                                 |  |  |  |
|-------------|---------------------------------|--|--|--|
| *業别         |                                 |  |  |  |
| *事業單位地址     |                                 |  |  |  |
| *電話         |                                 |  |  |  |
|             | 輸入範例:049-2708556#123445         |  |  |  |
| *事業登記字號     | 請輸入編號即可ex:84305884或99-686174-01 |  |  |  |
| *事業單位負責人    |                                 |  |  |  |
| *姓名         |                                 |  |  |  |
| *身份證字號      |                                 |  |  |  |
| *離職時間       | 請選擇 ▼ 年 請選擇 ▼ 月 請選擇 ▼ 日         |  |  |  |
| *離職原因       |                                 |  |  |  |
|             |                                 |  |  |  |
|             |                                 |  |  |  |
| *原設置等級      |                                 |  |  |  |
| 專責人員證書影本    | 選擇檔案 未選擇任何檔案                    |  |  |  |
| 項目刀         |                                 |  |  |  |
| *驗證碼        | : 6763<br>如看不清圖式,可點選圖式更換(區分大小寫) |  |  |  |
| 送出 重填 列印地址條 |                                 |  |  |  |